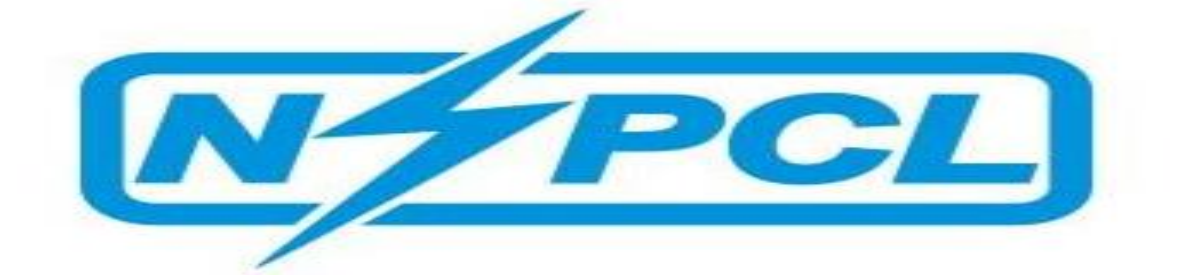

# PROCESS OF ONLINE TENDER FEE AND EMD PAYMENT

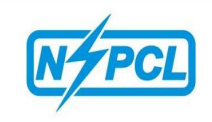

# SRM ONLINE PAYMENT PROCEDURE

Tender fee / EMD payment can be made in NSPCL SRM Tender portal through online module. The detailed procedure is as under;-

#### **TENDER FEE PAYMENT**

> Click on a particular **<u>Tender Number</u>** / **<u>Display Event Tab</u>** as shown in below screen shot.

| File Edit View Favorites Tools Help<br>☆ ④ Suggested Sites ▼ 227 SRM Dev 227 SRM - PROD 227 Solman 3 | ₹ Charm              |             |             |                 |                 |               |                  |         |            |             |         |
|----------------------------------------------------------------------------------------------------|----------------------|-------------|-------------|-----------------|-----------------|---------------|------------------|---------|------------|-------------|---------|
| SAP                                                                                                  |                      |             |             |                 | Searc           | h             | ٩                | New Ses | sion SAP   | Store L     | .og off |
| HBack Forward ⊨ History Favorites Personalize View Help                                              |                      |             |             |                 |                 |               |                  |         | Weld       | ome: Bhilai | BHEL    |
| Home RFX and Auctions                                                                                |                      |             |             |                 |                 |               |                  |         |            |             |         |
| Overview Service Map Service Map                                                                     |                      |             |             |                 |                 |               |                  |         | E.J. C.    | Onlin       |         |
| Rex and Auctions > Overview > rex and Auctions                                                       |                      |             |             |                 |                 |               |                  |         | T OIL OL   | iteen   opu | NIS +   |
| Event Number: = 2800001263 T                                                                         | ,                    | \$          |             |                 |                 |               |                  |         |            |             | ~       |
| Event Status:                                                                                        |                      |             |             |                 |                 |               |                  |         |            |             |         |
| Creation Date: 🔷 🛅 T                                                                                 | ) <b>D</b>           | \$          |             |                 |                 |               |                  |         |            |             |         |
| Deadline Date Flag:                                                                                  |                      |             |             |                 |                 |               |                  |         |            |             |         |
| Status:                                                                                              |                      |             |             |                 |                 |               |                  |         |            |             |         |
| Response Timeframe:                                                                                  |                      |             |             |                 |                 |               |                  |         |            |             |         |
| Apply Clear                                                                                          |                      |             |             |                 |                 |               |                  |         |            |             |         |
| View: [Standard View]  Viewate Response                                                              | Display Event Displa | ay Response | Print Previ | iew Refresh Exp | ort 🖌           |               |                  |         |            | 2           | e.      |
| 1 Event Number Event Description Event Type                                                          | Event Status         | Start Date  | End Date    | Response Number | Response Status | Event Version | Response Version | Q&A     | Start Time | End time    |         |
| 2800001263 EMD NEFT & PG test. NSPCL TE                                                              | RFx Published        |             | 30.09.2017  | 300000840       | Saved           | 1             |                  | 0       | 00:00:00   | 00:00:00    |         |
|                                                                                                    |                      |             |             |                 |                 |               |                  |         |            |             |         |
|                                                                                                    |                      |             |             |                 |                 |               |                  |         |            |             |         |
|                                                                                                    |                      |             |             |                 |                 |               |                  |         |            |             |         |
|                                                                                                    |                      |             |             |                 |                 |               |                  |         |            |             | ~       |
| <                                                                                                    | _                    |             |             |                 |                 |               |                  |         |            |             | >       |

- Step 1: Click on **<u>Register</u>** tab to get registered for that particular RFx.
- Step 2: Refresh the page.
- Step 3: Now click on **Pay TFE amount** tab as shown in below screen shot.

| Display RFx :         Print Preview       C Technical RFx Close Register Questions and Answers (0) Export System Information Create Memory Snapshot         RFx Number 2800001261       RFx Name Payment Gateway Test 4       RFX Statu S Published       RFx Start Date       Submission Deadline 14.09.2017 15:00:00 INDIA         RFX Information       Items       Notes and Attachments         RFX Parameters       Questions       Note and Attachments         Start Date       00:00:00       Tender Fee Amount       222:00       Pay TFE Amount         Start Date       00:00:00       Tender Fee Amount       5:00:00         Opening Date       00:00:00       Tender Fee Amount       5:00:00         Opening Date       00:00:00       Earnest Money Deposit Amount       5:00:00         Currency:       INR       " Technical RFx Response Opening Date:       14:09:2017       15:00:00         Pathers and Delivery Information       " Technical RFx Response Opening Date:       14:09:2017       15:00:00         * Requester       Number       Name       Phone Number       Filter Settion         • Requester       4000003       Mr. RFC User       400003       400003       400003       400003       400003       400003       400003       400003       4000003       4000003       4000003 <t< th=""><th>SAP_SRM - SAP NetWeaver Portal - Internet Explorer</th><th></th><th></th><th></th><th></th></t<>                              | SAP_SRM - SAP NetWeaver Portal - Internet Explorer                                                                                                    |                                                                                                    |                                                                                                   |                  |                |
|----------------------------------------------------------------------------------------------------|----------------------------------------------------------------------------------------------------|----------------------------------------------------------------------------------------------------|---------------------------------------------------------------------------------------------------|------------------|----------------|
| Display RFx :         Print Preview C       Technical RFx Close Register Questions and Answers (0.) Export System Information Create Memory Snapshot         RFx Number 2800001261       RFx Name Payment Cateway Test 4<br>RFx Version Number 1       RFx Start Date Submission Deadline 14.09.2017 15:00:00 INDIA         RFX Information Items Notes and Attachments         RFX Parameters Questions Note and Attachments         Time Zone: INDIA       * Tender Fee Amount: 222.00 [Pay TFE Amount]         Start Date:       00:00:00       Tender Fee Amount: 5:00:00       00:00         Start Date:       00:00:00       Tender Fee Submission Deadline: 14:09:2017 11:11:11       * Earnest Money Deposit Submission Deadline: 14:09:2017 15:00:00         Currency:       IRR       * Tender Fee Submission Deadline: 14:09:2017 15:00:00       * Earnest Money Deposit Submission Deadline: 14:09:2017 15:00:00         Veratures and Delivery Information       * Tender Fee Submission Deadline: 14:09:2017 15:00:00       * Tender Fee Submission Deadline: 14:09:2017 15:00:00         Veratures and Delivery Information       * Tender Fee Submission Deadline: 14:09:2017 15:00:00       * Tender Fee Submission Deadline: 14:09:2017 15:00:00         Veratures and Delivery Information       * Tender Fee Submission Deadline: 14:09:2017 15:00:00       * Tender Fee Submission Deadline: 14:09:2017 15:00:00         Veratures and Delivery In |                                                                                                    |                                                                                                    |                                                                                                   |                  | Options        |
| Print Preview       Technical RFx       Close       Register       Questions and Answers (0.)       Export       System Information       Create Memory Snapshot         RFx       Number       200001/261       RFx.Nume       Payment Cateway Test 4       RFX Status Published       RFx Start Date       Submission Deadline       14.09.2017 15:00.00 INDIA         RFX Information       Items       Notes and Attachments       Time Zone:       INDIA       * Tender Fee Amount       222.00       Pay TFE Amount         Start Date:       00:00:00       Tender Fee Amount       222.00       Pay TFE Amount       5:000.00         Start Date:       00:00:00       Tender Fee Submission Deadline:       14:09.2017       11:11:11         * Submission Deadline:       14:09.2017       15:00:00       * Tender Fee Submission Deadline:       14:09.2017         Opening Date:       00:00:00       Earnest Money Deposit Submission Deadline:       14:09.2017       15:00:00         Currency:       IRR       * Technical RFx Response Opening Date:       14:09.2017       15:00:00         Vartners and Delivery Information       * Technical RFx Response Opening Date:       14:09.2017       15:00:00         Vartners       Number       Name       Phone Number       Filter Setting         Function       Number                                                                                                    | Display RFx :                                                                                                    |                                                                                                    |                                                                                                   |                  |                |
| RFx Number 280001/261       RFx Name       Payment Gateway Test 4       RFx Status Published 1       RFx start Date Submission Deadline 14.09.2017 15:00:00 INDIA         RFX Information       Items       Notes and Attachments         RFx Parameters       Questions       Note and Attachments         Time Zone:       INDIA <ul> <li>Tender Fee Amount</li> <li>222.00</li> <li>Pay TFE Amount</li> <li>Start Date</li> <li>0000:00</li> <li>Tender Fee Submission Deadline:</li> <li>14.09.2017</li> <li>15:00:00</li> <li>Earnest Money Deposit Amount</li> <li>5:00:00</li> <li>Currency:</li> <li>INR</li> </ul> <ul> <li>Technical RFx Response Opening Date:</li> <li>14:09:2017</li> <li>15:00:00</li> <li>Technical RFx Response Opening Date:</li> <li>14:09:2017</li> <li>15:00:00</li> <li>Technical RFx Response Opening Date:</li> <li>14:09:2017</li> <li>15:00:00</li> </ul> <ul> <li>VPartners and Delivery Information</li> <li>Requester</li> <li>Add: Send E-Mail Call Clear</li> </ul> <ul> <li>Requester</li> <li>Goods Recipient</li> <li>Mrmber</li> <li>Number</li> <li>Name</li> <li>Phone Number</li> <li>Requester</li> <li>Address</li> <li>Bhilai PP 3</li> </ul>                                                                                                    | Print Preview Technical RFx Close Register Questions                                                                                                    | s and Answers (0) Export System Informat                                                                                                    | tion Create Memory Snapshot                                                                       |                  |                |
| RFX Information       Items       Notes and Attachments         RFx Parameters       Questions       Note and Attachments         Time Zone:       INDIA       * Tender Fee Amount:       222.00         Start Date:       00:00:00       Tender Fee Amount:       5000.00         Start Date:       00:00:00       Earnest Money Deposit Amount:       5.000.00         Opening Date:       00:00:00       Earnest Money Deposit Submission Deadline:       14.09.2017       15:00:00         Currency:       IRR       * Technical RFx Response Opening Date:       14.09.2017       15:00:00         * Partners and Delivery Information       * Technical RFx Response Opening Date:       14:09.2017       15:00:00         * Partners and Delivery Information       * Technical RFx Response Opening Date:       14:09.2017       15:00:00         * Partners and Delivery Information       * Technical RFx Response Opening Date:       14:09.2017       15:00:00         * Partners and Delivery Information       Number       Name       Phone Number         • Requester       4000008       *       Filter Setting         • Goods Recipient       Mr. RFC User       Bhilai PP 3       End I Setting PD 3                                                                                                    | RFx Number 2800001261 RFx Name Payment Gateway Tes<br>Remaining Time 0 Days 02:54:13 RFx Owner 400008                                                                                          | t 4 RFX Status Published RFx Stat<br>RFx Version Number 1 RFx V                                                                                                    | rt Date Submission Deadline 14.09.201<br>Version Type Active Version                              | 7 15:00:00 INDIA |                |
| RFx Parameters       Questions       Note and Attachments         Time Zone:       INDIA       * Tender Fee Amount.       222.00       IPay TFE Amount.         Start Date:       00:00:00       Tender Fee Submission Deadline:       14:09:2017       11:11:11         * Submission Deadline:       14:09:2017       15:00:00       Earnest Money Deposit Amount.       5:000:00         Opening Date:       00:00:00       Earnest Money Deposit Submission Deadline:       14:09:2017       15:00:00         Currency:       INR       * Technical RFx Response Opening Date:       14:09:2017       15:00:00         * Partners and Delivery Information       * Technical RFx Response Opening Date:       14:09:2017       15:00:00         * Partners and Delivery Information       * Technical RFx Response Opening Date:       14:09:2017       15:00:00         * Requester       400008       *       *       Filter Settion         * Requester       400008       *       *       *         * Ship-To Address       Bhilai PP 3       *       *                                                                                                    | RFX Information Items Notes and Attachments                                                                                                    |                                                                                                    |                                                                                                   |                  |                |
| Time Zone:       INDIA       * Tender Fee Amount:       222.00       IPay TFE Amount         Start Date:       00.00.00       Tender Fee Submission Deadline:       14.09.2017       11:11:11         * Submission Deadline:       14.09.2017       15:00.00       Earnest Money Deposit Amount       5:000.00         Opening Date:       00:00:00       Tender Kee Submission Deadline:       14.09.2017       15:00:00         End of Binding Period:                                                                                                    | RFx Parameters   Questions   Note and Attachments                                                                                                    |                                                                                                    |                                                                                                   |                  |                |
| Function         Number         Name         Phone Number           • Requester         400008         400008         400008         400008         400008         400008         400008         400008         400008         400008         400008         400008         400008         400008         400008         400008         400008         400008         400008         400008         400008         400008         400008         400008         400008         400008         400008         400008         400008         400008         400008         400008         400008         400008         400008         400008         400008         400008         400008         400008         400008         400008         400008         400008         400008         400008         400008         400008         400008         400008         400008         400008         400008         400008         400008         400008         400008         400008         400008         400008         400008         400008         400008         400008         400008         400008         400008         400008         400008         400008         400008         400008         400008         400008         400008         400008         400008         400008         4                                                                                                    | Time Zone: INDIA<br>Start Date: 00:00:00<br>Submission Deadline: 14.09:2017 15:00:00<br>Opening Date: 00:00:00<br>End of Binding Period:<br>Currency: INR<br>Partners and Delivery Information | Tender Fee Amount Tender Fee Submission Deadline     Earnest Money Deposit Amount Earnest Money Deposit Submission Deadline     Technical RFx Response Opening Date | 222200 Pay TFE Am<br>4 09.2017 11:11:11<br>5,000.00<br>14.09.2017 15:00:00<br>14.09.2017 15:00:00 | unt.             |                |
| Number     Number     Number       • Requester     400003       • Goods Recipient     Mr. RFC User       • Ship-To Address     Bhilai PP 3                                                                                                    | Details Add a Send E-Mail Call Clear                                                                                                    | Number                                                                                                    | Name                                                                                              | Dhana Numbar     | Filter Setting |
| • Goods Recipient     Mr. RFC User       • Ship-To Address     Bhilai PP 3                                                                                                    | Requester                                                                                                    | Number                                                                                                    | 400008                                                                                            | Frione Number    |                |
| Ship-To Address Bhilai PP 3                                                                                                    | Goods Recipient                                                                                                    |                                                                                                    | Mr. RFC User                                                                                      |                  |                |
|                                                                                                    | Ship-To Address                                                                                                    |                                                                                                    | Bhilai PP 3                                                                                       |                  |                |
| Location Bhilai PP 3                                                                                                    | Location                                                                                                    |                                                                                                    | Bhilai PP 3                                                                                       |                  |                |

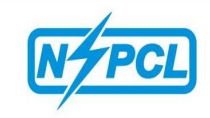

On clicking **Pay TFE Amount** Tab, a popup will be appeared on screen as shown in below screen shot.

|                                                                                                    |                                                                             |                                                                    |                                 | Optic      |
|----------------------------------------------------------------------------------------------------|-----------------------------------------------------------------------------|--------------------------------------------------------------------|---------------------------------|------------|
| isplay RFx :                                                                                                    |                                                                             |                                                                    |                                 |            |
| rint Preview   🌣   Technical RFx Close Register C                                                                                                    | uestions and Answers (0) Export Sy                                          | stem Information Create Memory Snapshot                            |                                 |            |
| Fx Number 2800001261 RFx Name Payment Gate<br>Remaining Time 0 Days 02:54:13 RFx Owner                                                                                                    | way Test 4 RFX Status Published<br>400008 RFx Version Number                | RFx Start Date Submission Dea<br>1 RFx Version Type Active Version | dline 14.09.2017 15:00:00 INDIA |            |
| RFX Information Items Notes and Attachm                                                                                                    | ents                                                                        |                                                                    |                                 |            |
| RFx Parameters   Questions   Note and Attachments                                                                                                    |                                                                             |                                                                    |                                 |            |
| Time Zone: INDIA<br>Start Date: 00.00.00<br>Submission Deadline: 14.09.2017 15:00.00<br>Opening Date: 00.00.00<br>End of Binding Period:<br>Currency: INR<br>Pathers and Delivery Information<br>Details Add _ Send E-Mail Call Clear | Display RFx :<br>Tenne Please Sele<br>Fai<br>Earnest Money (<br>Technical F | Ct Mode of Payment<br>ateway O NEFT/RTGS<br>15:00:00<br>15:00:00   | Pay TFE Amount                  | Filter Set |
| Function                                                                                                    | Number                                                                      | Name                                                               | Phone Number                    |            |
| Requester                                                                                                    |                                                                             | 400008                                                             |                                 |            |
| Goods Recipient                                                                                                    |                                                                             | Mr. RFC User                                                       |                                 |            |
| Ship-To Address                                                                                                    |                                                                             | Bhilai PP 3                                                        |                                 |            |
| Location                                                                                                    |                                                                             | Bhilai PP 3                                                        |                                 |            |

Now mode of payment can be selected either **<u>Payment Gateway</u>** or <u>**NEFT/RTGS**</u> by clicking on radio button.

After selecting the desired payment mode click on **<u>Proceed</u>** tab as shown in above screen shot.

On selection of Paymnet Gateway following page will be displayed having multiple option of payment. Vendor can select mode of payment Net Banking / Credit Card / Debit Card.

Net Banking: Vendor has to furnish required details as shown in below screen shot.

| Composition       Composition       Composition | C @ Paynetz ×                                                                                                    |                                                                                              | <u>ං</u> ගි කිම්                            |
|----------------------------------------------------------------------------------------------------|----------------------------------------------------------------------------------------------------|----------------------------------------------------------------------------------------------|---------------------------------------------|
| PAYMENT MODE                                                                                                    | Net Banking Details         Select from all other banks         Select Bank         Atom Bank         Cancel         Pay Now | Amount Payable<br><b>222.00</b><br>Atom Single Request Testing<br>Transaction Id :2800001261 |                                             |
| Verified y<br>VISA<br>Sec<br>Sec                                                                                                    | By clicking Pay Now you are agreeing to Terms & Conditions                                                                   | Notion Fores                                                                                 | <sup>®</sup> €100% ▼<br>12:10<br>14.00-2017 |

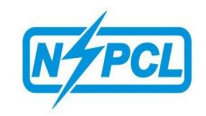

Debit Card: Vendor has to furnish required details as shown in below screen shot.

| () () () () () () () () () () () () () (                                      | @ Paynetz X                                                                    |                                   | - • ×            |
|-------------------------------------------------------------------------------|--------------------------------------------------------------------------------|-----------------------------------|------------------|
| File Edit View Favorites Tools Help                                           |                                                                                |                                   |                  |
| 영 @ Suggested Sites · 27 SKM Dev 27 SKM - PROD 27 Solman 27 Char              | m                                                                              |                                   |                  |
|                                                                               |                                                                                |                                   |                  |
| PAYMENT MODE                                                                  | Debit Card                                                                     | Amount Payable<br><b>₹ 222 00</b> |                  |
| 📑 Debit Card 🔹                                                                | Debit Card Number     01     V     2017     CVV /       Name On Card           | Atom Single Request Testing       |                  |
| Net Banking                                                                   | Bank Name                                                                      | Transaction Id :2800001261        |                  |
| wanet                                                                         | Save card for future use 👔                                                     |                                   |                  |
|                                                                               | 🔲 Mobile Number 🖂 Email Id                                                     |                                   |                  |
|                                                                               | Cancel Pay Now                                                                 |                                   |                  |
|                                                                               | By clicking Pay Now you are agreeing to Terms & Conditions                     |                                   |                  |
| https://paynetzuat.atomtech.in/paynetz/epi/fts?ttype=NBFundTransfer&tempTxnld | I=100000374131&ttoken=jPhBxfevjbtxTq9b%2FuiBNAmftpJl6JHt0xC5tLoQytQ%3D&txnStag | e=1#debitcard                     | € 100% -         |
| 🌝 📑 💟 🖉 💁 🚺 🖉                                                                 |                                                                                | - () (j                           | 12:10 14-09-2017 |

Credit Card– Vendor has to furnish required details as shown in below screen shot.

|                                                                                                    | American American Ame |                                                                                                    | □ □ ×<br>① ☆ ©            |
|----------------------------------------------------------------------------------------------------|----------------------------------------------------------------------------------------------------|----------------------------------------------------------------------------------------------------|---------------------------|
| Suggested Sites  SRM Dev 207 SRM - PROD 207 Solution 207 Ch                                                                                                    | arm Credit Card Credit Card Number 01  2017 CVV /  CVV /   | Amount Payable         ₹ 222.00         Atom Single Request Testing         Transaction td :2800001261 |                           |
| Contraction of the second second seco | Bank Name  Save card for future use  Mobile Number  Email Id  Please tick the box option for Standing Instruction on your credit card   Cancel Pay Now  Bx clicking Pax Now, you are ascreeing to Terms & Conditions.                                                                                                    |                                                                                                    | €,100% ▾ :                |
| 🚱 🚞 🖸 🕴 💁 🧭 🥭                                                                                                    |                                                                                                    | <b>▲</b> (())                                                                                          | 🛱 🔁 🔉 12:09<br>14-09-2017 |

PLEASE DONOT SELECT WALLET FOR PAYMENT

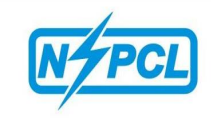

After clicking on <u>**Pay now**</u> tab following pop-up shall be displayed with transaction number and payable amount. By clicking on <u>**Click to Transfer Funds**</u> payment will be transferred to NSPCL Account.

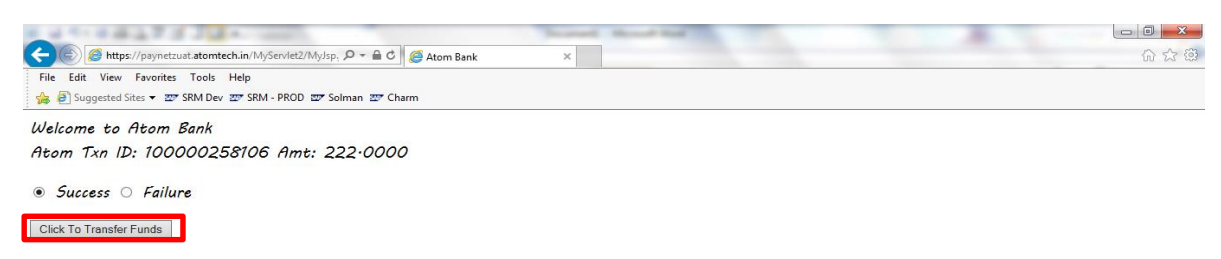

After successful payment following screen will be displayed.

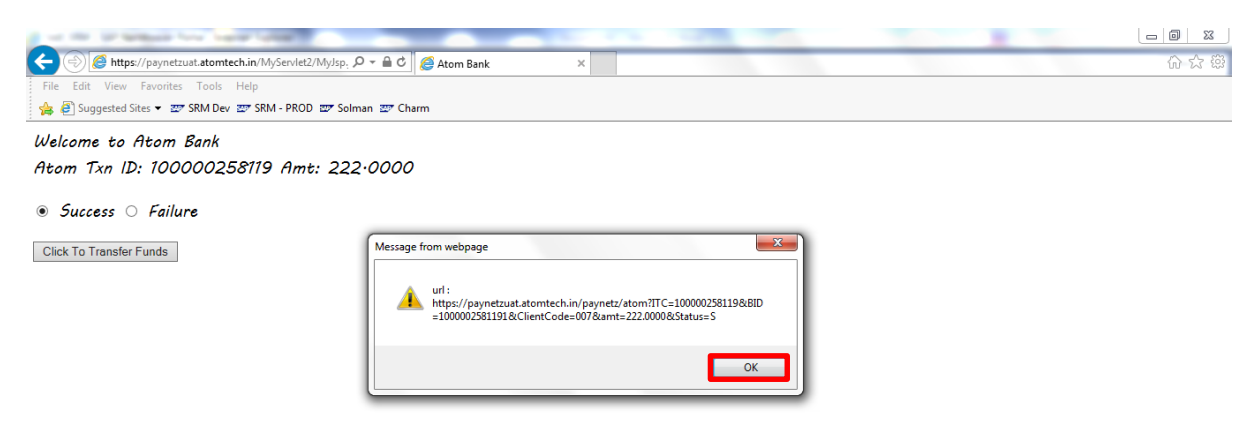

By clicking on OK tab, transaction details "SUCCESS" will be shown on screen as shown in below screen shot.

| 1.11.20273                 | 1244                                         | And Advant Acad and the                                   |                         |       |
|----------------------------|----------------------------------------------|-----------------------------------------------------------|-------------------------|-------|
| + ttp://srmdev.n           | spclsrijan.co.in:8000/sap/bc/webdynp 🔎 - 🖒 🔤 | ZSRM_BACK_APP_TFE [We ×                                   |                         | 合 ☆ 第 |
| File Edit View Favorites   | Tools Help                                   |                                                           |                         |       |
| 👍 🧃 Suggested Sites 👻 🐲    | SRM Dev 🐲 SRM - PROD 🐲 Solman 🐲 Charm        |                                                           |                         |       |
|                            |                                              |                                                           |                         |       |
| Transaction Details : SU   |                                              |                                                           |                         |       |
| Merchant's transaction ID: | 10000025                                     |                                                           |                         |       |
| Amount:                    | 222.00                                       |                                                           |                         |       |
| Date:                      | Thu Sep 14 12:15:34 IST 2017                 |                                                           |                         |       |
| Bank Transaction ID:       | 1000002581191                                |                                                           |                         |       |
| Client Code:               | 0011000010                                   |                                                           |                         |       |
|                            | Do Not close th                              | e Window. After 30 Seconds, it automatically closes and n | eturns to merchant site |       |
|                            |                                              |                                                           |                         |       |
|                            |                                              |                                                           |                         |       |

After successful payment, vendor will be permitted to download RFx and create response.

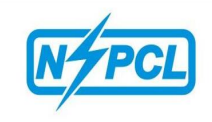

## PAYMENT THROUGH NEFT/RTGS

NEFT/RTGS is a manual process of payment. Here a challan will be generated and the bidder will have to go to bank and submit the Tender fee/EMD amount by submitting the challan details to the bank. Select NEFT/RTGS option and click on Proceed as shown in below screen shot.

| Display RFx :                                                                                     |                                                                                                    |          |
|---------------------------------------------------------------------------------------------------|----------------------------------------------------------------------------------------------------|----------|
| Print Preview   🍫   Technical RFx Close Register Questi                                           | ons and Answers (0) Export System Information Create Memory Snapshot                                                                                                    | <b>2</b> |
| RFx Number 2800001261 RFx Name Payment Gateway T<br>Remaining Time 0 Days 02:54:13 RFx Owner 4000 | Test 4 RFX Status Published RFx Start Date Submission Deadline 14.09.2017 15:00:00 INDIA<br>008 RFx Version Number 1 RFx Version Type Active Version                                                                                                    |          |
| RFX Information Items Notes and Attachments                                                       |                                                                                                    |          |
| RFx Parameters   Questions   Note and Attachments                                                 |                                                                                                    |          |
| Time Zone: INDIA<br>Start Date: 00:00:00                                                          | Display RFx:     Image: Comparison of Comparison of Comparis |          |
| * Submission Deadline: 14.09.2017 15:00:00<br>Opening Date: 00:00:00                              | * Edi Proceed                                                                                                    |          |
| End of Binding Period: Currency: INR                                                              | Technical F                                                                                                    |          |
|                                                                                                   |                                                                                                    |          |

A pop-up will be displayed wherein the required details needs to be filled. Now click on Proceed tab as shown in below screen shot.

| L      | (a) − 2 − − − − 1 − − − − 2 − − − − 2 − − − −                                                              | 5 |
|--------|----------------------------------------------------------------------------------------------------|---|
| -      | SAP_SRM - SAP NetWeaver Portal - Internet Explorer                                                         | - |
| -      |                                                                                                    |   |
| -      | * Please Select Mode of Payment     O Payment      Payment      Payment      Payment      Payment      Det |   |
| -      | Please fill the refund payment Details Refund A/C No.: 100002258075                                        |   |
| · · ·  | Refund A/C Holder Name: Accenture Services Pvt Imt.                                                        |   |
| -<br>m | Refund A/C Bank IFSC Code: CBIN0284241                                                                     |   |
|        | Proceed                                                                                                    |   |
| -      |                                                                                                    |   |
| υ<br>• |                                                                                                    |   |

Subsequently, a printable page will be displayed on screen which is required to be submitted in the bank for NEFT/ RTGS payment.

|                                                                                                    | NEFT/RTGS CHALL                                                                                                    | AN                 |
|----------------------------------------------------------------------------------------------------|----------------------------------------------------------------------------------------------------|--------------------|
| Details of Customer /Remitte                                                                                                    | er                                                                                                    | Date: Sep 14, 2017 |
| 1. Type of A/c<br>2. Name of Account Holder<br>3. Customer Account No.                                                               | SB/CA/CC                                                                                                    |                    |
| Details of Beneficiary                                                                                                    |                                                                                                    |                    |
| 1. Beneficiary Name<br>2. Bank Name<br>3. Branch<br>4. Account No.<br>5. IFSC Code<br>6. Amount (In Figures)<br>7. Amount (In Words) | : NTPC SAIL Power Company Ltd.<br>: IndusInd Bank.<br>: Barakhamba Road New Delhi.<br>: ZNSPCLEMT100000015<br>: INDB0000005<br>: ₹ 222.<br>: TWO HUNDRED TWENTY-TWO Only. |                    |
|                                                                                                    |                                                                                                    | Customer Signature |

The bidder will have to submit this challan at his bank and make payment. The bank will transfer the amount to NSPCL account and this will take time whereas payment through Payment Gateway will be instantaneous. After clearance of the payment vendor will be permitted to download and create response.

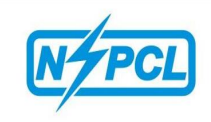

## **EMD PAYMENT**

The process of EMD payment is similar to Tender Fee payment. However, EMD payment can be made only after creation of offer.

Login -> open RFx page -> Select RFx -> Create Response -> Save Response Number-> Close.

Please refer following screen shot:-

| AP                                                              |                                 |                             |                     |             |            |                 |                 | Search:       | c                | Ŧ   | New Session | SAP Store   | Log       |
|-----------------------------------------------------------------|---------------------------------|-----------------------------|---------------------|-------------|------------|-----------------|-----------------|---------------|------------------|-----|-------------|-------------|-----------|
| Back Forward ▶ I                                                | istory Favorites Personalize Vi | ew Help                     |                     |             |            |                 |                 |               |                  |     |             | Welcon      | ne: Hiten |
| Home F                                                          | Fx and Auctions                 |                             |                     |             |            |                 |                 |               |                  |     |             |             |           |
| erview Service                                                  | Map Service Map                 |                             |                     |             |            |                 |                 |               |                  |     |             |             |           |
| RFx and Auctions                                                | Overview > RFx and Auctions     |                             |                     |             |            |                 |                 |               |                  |     |             | Full Screen | Options   |
| Creat<br>Deadline D<br>Response Tir<br>Apply Cle<br>View: [Star | n Date:                         | v<br>v<br>v<br>Display Ever | It Display Response | nse   Print | Preview Re | fresh Export⊿   |                 |               |                  |     |             | 2,          |           |
| Event N                                                         | mber Event Description          | Event Type                  | Event Status        | Start Date  | End Date   | Response Number | Response Status | Event Version | Response Version | Q&A | Start Time  | End time    |           |
| 280000                                                          | Copy of 2800001778              | NSPCL TEB RFx               | Published           |             | 04.09.2018 |                 | No Bid Created  | 1             |                  | 0   | 00:00:00    | 18:00:00    |           |
| 280000                                                          | 778 Copy of 2800001772          | NSPCL TEB RFx               | Published           |             | 04.09.2018 |                 | No Bid Created  | 2             |                  | 0   | 00:00:00    | 12:45:00    |           |
|                                                                 |                                 |                             |                     |             |            |                 |                 |               |                  |     |             |             |           |
| 280000                                                          | 776 Header Line Question        | NSPCL TEB RFx               | Published           |             | 05.09.2018 |                 | No Bid Created  | 2             |                  | 0   | 00:00:00    | 11:00:00    |           |

Response can be created by selecting desired RFx Line & clicking on Create Response (as shown above screen shot) / by clicking on RFx number and create response as shown below screen shot.

|                                                                                                    |                                                      |                                                                         | Optio                    |
|----------------------------------------------------------------------------------------------------|------------------------------------------------------|-------------------------------------------------------------------------|--------------------------|
| Display RFx :                                                                                                    |                                                      |                                                                         | Open side panel          |
| Print Preview   🗘   Technical RFx Close Participate Do Not Part                                                                                               | ticipate Tentative Create Re                         | esponse Questions and Answers (0) Export System Information Create Memo | ory Snapshot             |
| RFx Number 2800001776 RFx Name HeaderLine Question F<br>RFx Owner 400008 RFx Version Number 2 RFx V                                                           | FX Status Published RF<br>ersion Type Active Version | x Start Date Submission Deadline 05.09.2018 11:00:00 INDIA Remain       | ing Time 0 Days 22:44:08 |
| RFX Information Items Notes and Attachments                                                                                                    |                                                      |                                                                         |                          |
| RFx Parameters Questions Notes and Attachments                                                                                                    |                                                      |                                                                         |                          |
| Time Zone: INDIA<br>Start Date: 00:00:00<br>* Submission Deadline: (05:09:2018) 11:00:00<br>Opening Date: 00:00:00<br>End of Binding Period:<br>Currency: INR | Technical RFx Response Ope                           | Pay TFE Amount                                                          |                          |
|                                                                                                    |                                                      |                                                                         |                          |
| Details Add Send E-Mail Call Clear                                                                                                    |                                                      |                                                                         | Filter Settings          |
| Function                                                                                                    | Number                                               | Name                                                                    | Phone Number             |
| Requester                                                                                                    |                                                      | 400008                                                                  |                          |
| Goods Recipient                                                                                                    |                                                      | RFC User                                                                |                          |
| Ship-To Address                                                                                                    |                                                      | Bhilai PP 3                                                             |                          |
| Location                                                                                                    |                                                      | Bhilai PP 3                                                             |                          |

By clicking on create response tab a response number will be generated which needs to be saved as shown in below screen shot.

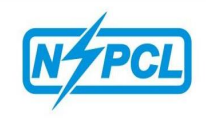

| SAP_SRM - SAP NetWeaver Portal - Internet Explore           |                                                                                                    |                  |
|-------------------------------------------------------------|----------------------------------------------------------------------------------------------------|------------------|
|                                                             |                                                                                                    | Options •        |
| Display RFx Response:                                       |                                                                                                    |                  |
| 🖉 Edit   Print Preview   🍫   Check Te                       | echnical RFx Response Close Export Questions and Answers (0) System Information Create Memory Snapshot                                                                                                    | Q 4              |
| Response 3000000838 saved                                   |                                                                                                    |                  |
| RFx Response Number 300000838<br>Total Value 500,000.00 INR | RFx Number         2800001261         Status         Saved         Submission Deadline         14.09.2017         15:00:00 INDIA         Remaining Time         0 Days 02:32:52           RFx Response Version Number         Active Version         RFx Version Number         2 | RFx Owner 400008 |
| RFx Information Items Note                                  | s and Attachments Summary Tracking                                                                                                    |                  |
| Basic Data   Questions   Notes and Atta                     | chments                                                                                                    |                  |
| Event Parameters                                            | Service and Delivery                                                                                                    |                  |
| Currency: Indian Rupee                                      | Incoterm:                                                                                                    |                  |
| Terms of Payment:                                           | Status and Statistics                                                                                                    |                  |
| Pay EMD Amount                                              | Created On: 14.09.2017 12:26:20 INDIA                                                                                                    |                  |
|                                                             | Created By: Mr. Hiten K                                                                                                    |                  |
|                                                             | Last Processed On: 14.09.2017 12:26:20 INDIA                                                                                                    |                  |
|                                                             | Last Processed By: Mr. Hiten K                                                                                                    |                  |

Now click on response number as shown in below screen shot.

|                                                                                                    |                                                                                                    |                                                                      |                                              |                           |                                      |                                           |                          | Search:            | Q                          | × 1                 | New Session                             | SAP Store                                          | l        |
|----------------------------------------------------------------------------------------------------|----------------------------------------------------------------------------------------------------|----------------------------------------------------------------------|----------------------------------------------|---------------------------|--------------------------------------|-------------------------------------------|--------------------------|--------------------|----------------------------|---------------------|-----------------------------------------|----------------------------------------------------|----------|
| 3ack Forward ▶ History Favorites Personalize View Help                                                                                |                                                                                                    |                                                                      |                                              |                           |                                      |                                           |                          |                    |                            | Welco               | me: Hi                                  |                                                    |          |
| Home RFx and /                                                                                                    | Auctions                                                                                                    |                                                                      |                                              |                           |                                      |                                           |                          |                    |                            |                     |                                         |                                                    |          |
| view Service Map                                                                                                    | Service Map                                                                                                    |                                                                      |                                              |                           |                                      |                                           |                          |                    |                            |                     |                                         |                                                    |          |
| x and Auctions > Overv                                                                                                    | iew > RFx and Auctions                                                                                                    |                                                                      |                                              |                           |                                      |                                           |                          |                    |                            |                     |                                         | Full Screen                                        | Opt      |
|                                                                                                    |                                                                                                    |                                                                      |                                              |                           |                                      |                                           |                          |                    |                            |                     |                                         |                                                    |          |
| Active Queries                                                                                                    |                                                                                                    |                                                                      |                                              |                           |                                      |                                           |                          |                    |                            |                     |                                         |                                                    |          |
| eRFxs All (1) P                                                                                                    | ublished (10) Ended (0) Comple                                                                                                    | ted (0)                                                              |                                              |                           |                                      |                                           |                          |                    |                            |                     |                                         |                                                    |          |
| eRFxs All(1) P<br>eAuctions All(15) F<br>eRFxs - All                                                                                  | ublished (10) Ended (0) Complet                                                                                                    | <u>ted (0)</u><br>led (0)                                            |                                              |                           |                                      |                                           |                          |                    |                            |                     |                                         |                                                    |          |
| eRFxs All(1) P<br>eAuctions All(15) J<br>eRFxs - All<br>> Show Quick Criteria                                                         | ublished.(10) Ended.(0) Comple<br>Published.(1) Ended.(0) Complet<br>Maintenance                                                                           | <u>ted (0)</u><br>le <u>d (0)</u>                                    |                                              |                           |                                      |                                           |                          |                    | Change                     | Query 1             | Define New Qu                           | ery Personal                                       | ize      |
| eRFxs All (1) P<br>eAuctions All (15) I<br>eRFxs - All<br>> Show Quick Criteria<br>View: * [Standard Vi                               | ublished (10) Ended (0) Comple<br>Published (1) Ended (0) Complet<br>Maintenance<br>ew]                                                                    | ted (0)<br>ted (0)                                                   | splay Response                               | Print Previo              | ew Refresh                           | Export 4                                  |                          |                    | Change                     | Query 1             | Define New Qu                           | ery Personal<br>g                                  | ize<br>¢ |
| eRFxs All (1) E<br>eAuctions All (15) I<br>eRFxs - All<br>▷ Show Quick Criteria<br>View: * [Standard Vi<br>♥ Event Number             | ublished (1) Ended (0) Comole<br>Published (1) Ended (0) Comole<br>Maintenance<br>evi  Create Response<br>A Event Description                              | led (0)<br>led (0)<br>Display Event D<br>Event Type                  | splay Response                               | Print Previ<br>Start Date | ew Refresh<br>End Date               | Export ∡<br>Response Number               | Response Status          | Event Version      | Change<br>Response Version | Query  <br>Q&A      | Define New Qu<br>Start Time             | ery Personal<br>2<br>End time                      | ize<br>¢ |
| eRFxs All(1) E<br>eAuctions All(15) ]<br>eRFxs - All<br>> Show Quick Criteria<br>View; * [Standard Vi<br>@ Event Number<br>2800001261 | ublished (10) Ended (0) Comole<br>Published (1) Ended (0) Comole<br>s Maintenance<br>iew/                                                                  | ted (0)<br>ted (0)<br>Display Event D<br>Event Type<br>NSPCL TEB RFx | isplay Response<br>Event Status<br>Published | Print Previ<br>Start Date | ew Refresh<br>End Date<br>14.09.2017 | Export ∡<br>Response Number<br>3000000838 | Response Status<br>Saved | Event Version<br>2 | Change<br>Response Version | Query  <br>Q&A<br>0 | Define New Qu<br>Start Time<br>00:00:00 | ery Personal<br>2,<br>End time<br>15:00:00         | ize      |
| eRFxs All(1) E<br>eAuctions All(15) [<br>eRFxs - All<br>> Show Quick Criteria<br>View; "[Standard Vi<br>@ Event Number<br>2800001261  | ublished (10) Ended (0) Comole<br>Published (1) Ended (0) Comole<br>a Maintenance<br>iew  ) Create Response<br>Event Description<br>Payment Gateway Test 4 | led (0)<br>bisplay Event D<br>Event Type<br>NSPCL TEB RFx            | isplay Response<br>Event Status<br>Published | Print Previ<br>Start Date | ew Refresh<br>End Date<br>14.09.2017 | Export ∡<br>Response Number<br>3000000838 | Response Status<br>Saved | Event Version<br>2 | Change<br>Response Version | Query  <br>Q&A<br>0 | Define New Qu<br>Start Time<br>00:00:00 | ery, <u>Personal</u><br>2,<br>End time<br>15:00:00 | ize      |
| eRFxs All(1) E<br>eAuctions All(15) [<br>eRFxs-All<br>> Show Quick Criteri,<br>View; "[Standard Vi<br>@: Event Number<br>2800001251   | ublished (10) Ended (0) Comole<br>Ublished (1) Ended (0) Comole<br>Maintenance<br>ew]  V) Create Response<br>A Event Description<br>Payment Gateway Test 4 | ied (0)<br>  Display Event D<br>Event Type<br>NSPCL TEB RFx          | isplay Response<br>Event Status<br>Published | Print Previo              | ew Refresh<br>End Date<br>14.09.2017 | Export ∡<br>Response Number<br>3000000838 | Response Status<br>Saved | Event Version<br>2 | Change<br>Response Version | Query I<br>Q&A<br>0 | Define New Qu<br>Start Time<br>00:00:00 | ery Personal<br>2<br>End time<br>15:00:00          | ize      |

EMD payment can be made by clicking on Pay EMD Amount as shown below:

| SAP_SRM - SAP NetWeaver Portal - Internet Explorer                                                                                                    |            |
|----------------------------------------------------------------------------------------------------|------------|
|                                                                                                    | Options 🔻  |
| Create RFx Response                                                                                                    |            |
| Submit   Read Only Print Preview   Check Technical RFx Response Close Save Export Import Questions and Answers (0) System Information Create Memory Snapshot                                                                                                    | <b>2</b> 4 |
| RFx Response Number 3000000838         RFx Number 2800001261         Status         In Process         Submission Deadline         14.09.2017 15.00.00         INDIA         Remaining Time         0 Days 02.33           RFx Owner 400008         Total Value         0.00 INR         RFx Response Version Number         Active Version         RFx Version Number         2 | 40         |
| RFx Information Items Notes and Attachments Summary Tracking                                                                                                    |            |
| Basic Data   Questions   Notes and Attachments                                                                                                    |            |
| Event Parameters Incoterm:                                                                                                    |            |
| Tame of Deutente 7                                                                                                    |            |
| Created On: 14.09.2017 12:26 20 INDIA                                                                                                    |            |
| Pav EMD Amount I Created By: Mr. Hiten K                                                                                                    |            |
| Last Processed On: 14.09 2017 12:26:20 INDIA                                                                                                    |            |
| Last Processed By: Mr. Hiten K                                                                                                    |            |

For process of payment please refer page 1 – 5